# Install Keil Microcontroller Development Kit Version 5 for Freescale FRDM-KL25Z

This tutorial is intended for the preparation to develop software with Freescale FRDM-KL25Z board using Keil Microcontroller Development Kit (MDK) version 5.11a.

This document covers

- download/installation of Keil MDK v5.11a
- installation of Device Family Pack for Freescale Kinetis KL25Z family
- the PEMicro device driver update
- installation of bootloader and MSD-debugger firmware for FRDM-KL25Z board

Starting version 5 the device support software components are separated from the MDK software and called Device Family Packs. As release v5.11a, many ARM microcontroller Device Family Packs are available. Software development with Device Family Packs is slightly different from software development in MDK v4.

### **Download MDK v5**

1. Browse to www.keil.com. And click on Download.

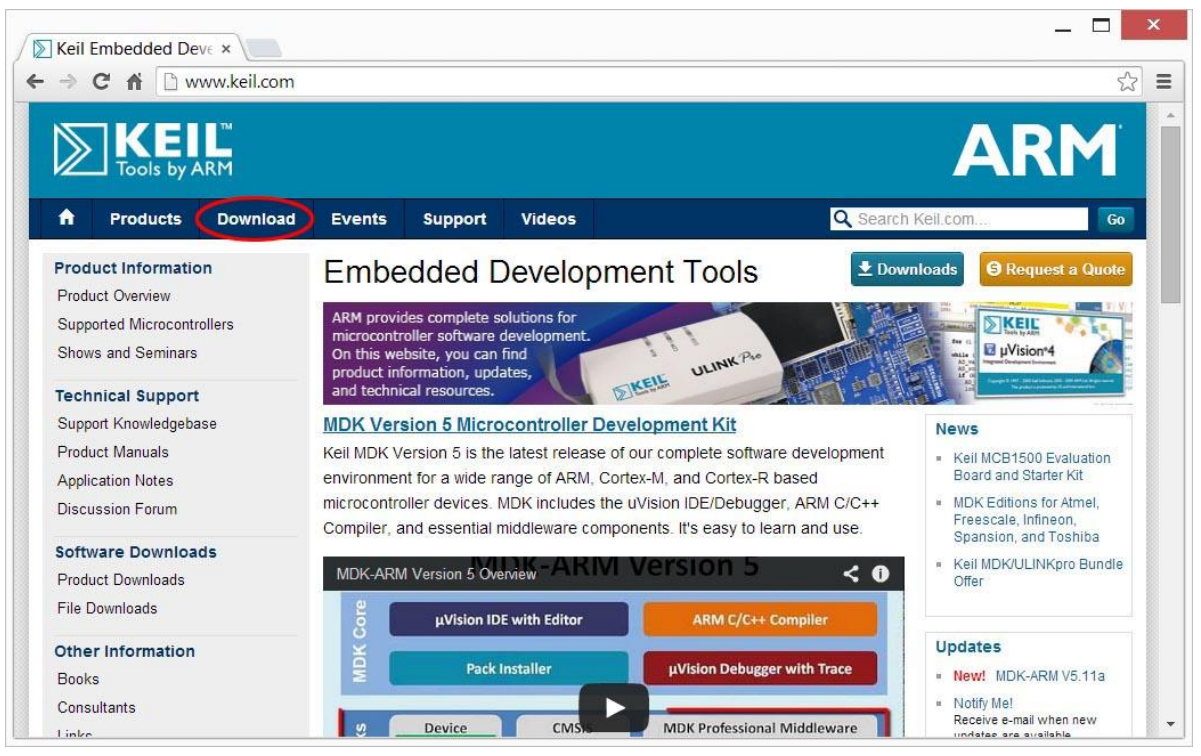

2. In the next page, click on "Product Downloads."

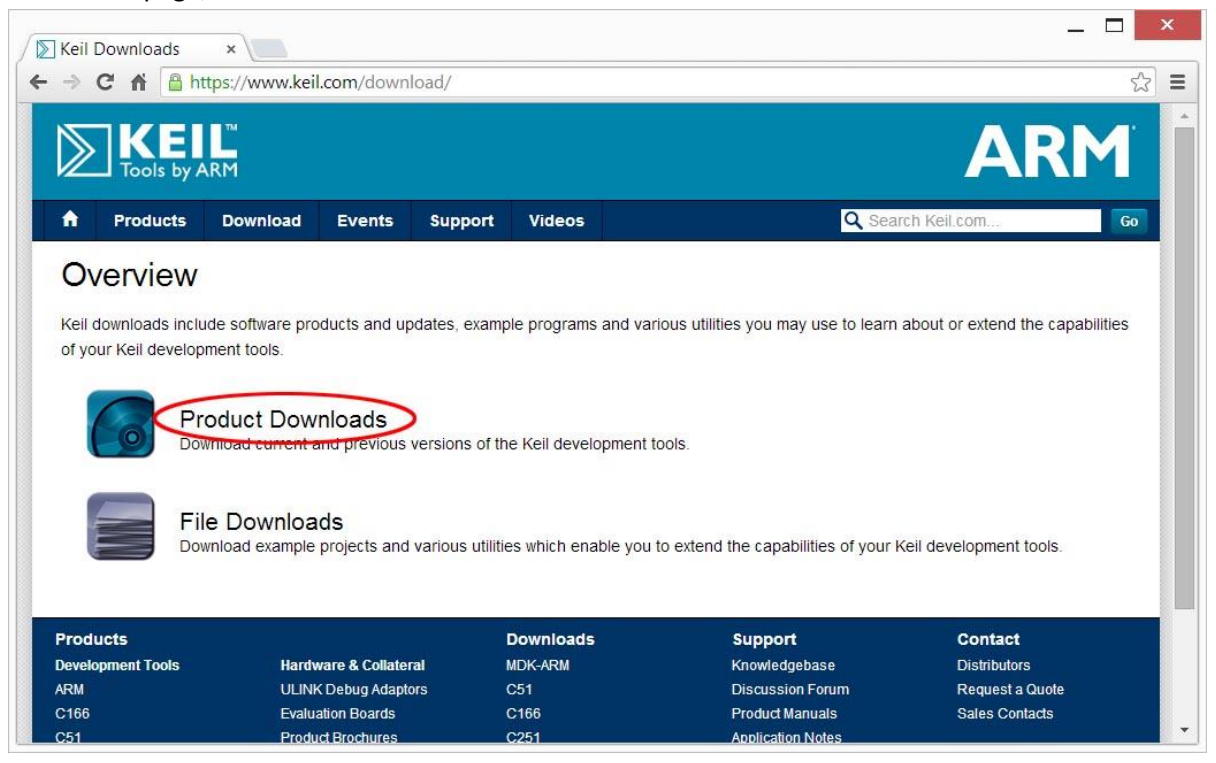

3. In the next page, click on "MDK-ARM v5"

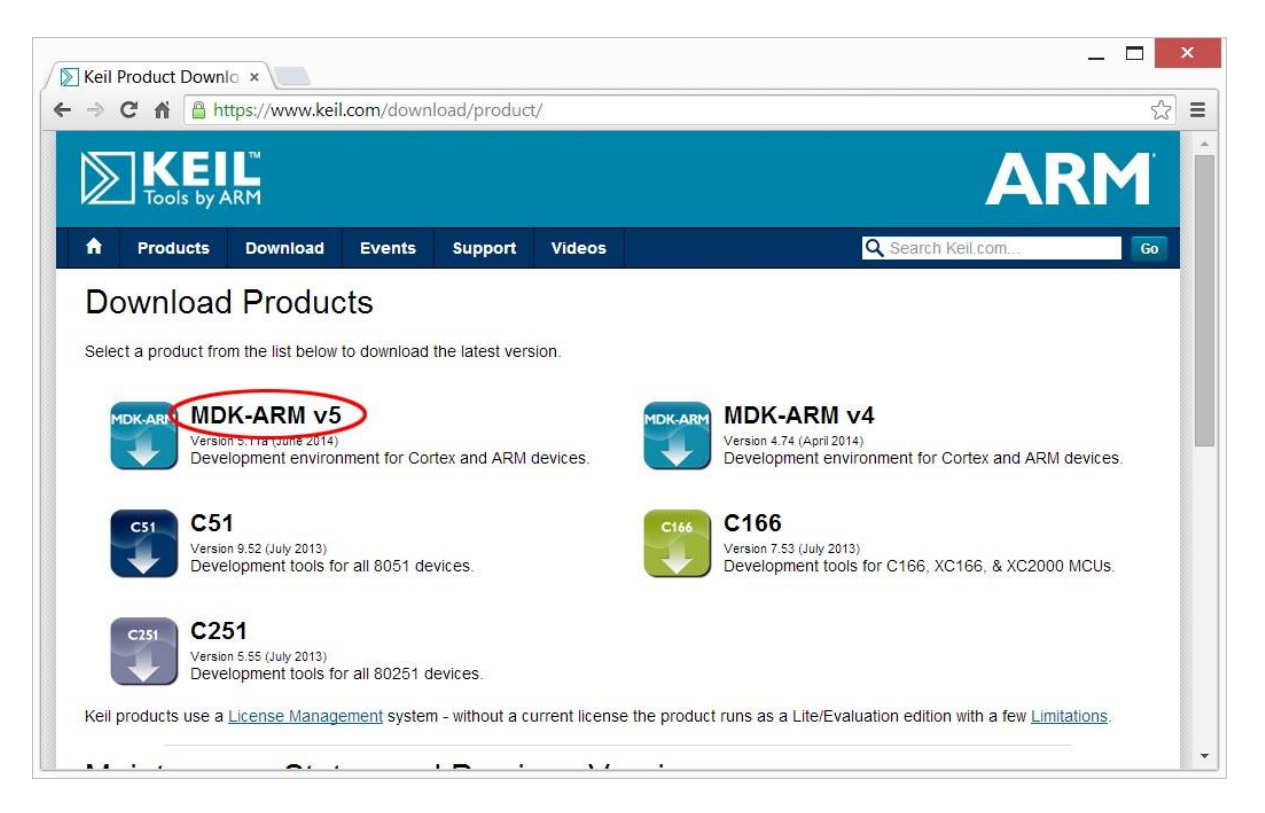

4. Fill up the form in the page and click "Submit."

|                                                                          | C 🔒 🗎                                               | ttps://www.kei          | il.com/demo                          | /eval/arm.ht                  | m            | 값<br>                                   |
|--------------------------------------------------------------------------|-----------------------------------------------------|-------------------------|--------------------------------------|-------------------------------|--------------|-----------------------------------------|
| $\ge$                                                                    | Tools by A                                          | ARM                     |                                      |                               |              | ARM                                     |
| ħ                                                                        | Products                                            | Download                | Events                               | Support                       | Videos       | Q Search Keil.com Go                    |
| Prod                                                                     | luct Informatio                                     | on                      | Home / Proc                          | duct Downloads                |              |                                         |
| ARM Development Tools<br>C166 Development Tools<br>C51 Development Tools |                                                     | Fools<br>Tools<br>Tools | MDK-ARM Version 5.11a<br>Complete th | sion 5.11a<br>ne following fo | rm to downlo | ad the Keil software development tools. |
| C2<br>De                                                                 | 251 Development<br>abug Adapters                    | Tools                   |                                      |                               | Er           | ter Your Contact Information Below      |
| Ev                                                                       | aluation Boards                                     |                         |                                      |                               |              |                                         |
| Prod                                                                     | uct Brochures                                       |                         |                                      |                               | FIRST        | ame:                                    |
| News                                                                     | sletters                                            |                         |                                      |                               | Last N       | ame                                     |
|                                                                          | ice Database®                                       |                         |                                      |                               | E-           | mail:                                   |
| Devi                                                                     |                                                     |                         |                                      |                               | Comr         |                                         |
| Devi<br>Devic                                                            | ce List                                             |                         |                                      |                               |              | any.                                    |
| Devi<br>Devic                                                            | ce List<br>pliance Testir                           | ıg                      |                                      |                               | Addi         | ress:                                   |
| Devi<br>Devic<br>Com                                                     | ce List<br><b>pliance Testir</b><br>ANSI Compliance | ng<br>e                 |                                      |                               | Addı         | ess:                                    |

5. In the next page, click "MDK511A.EXE" to download the development software kit. The file is over 300 MB and will take a while to download.

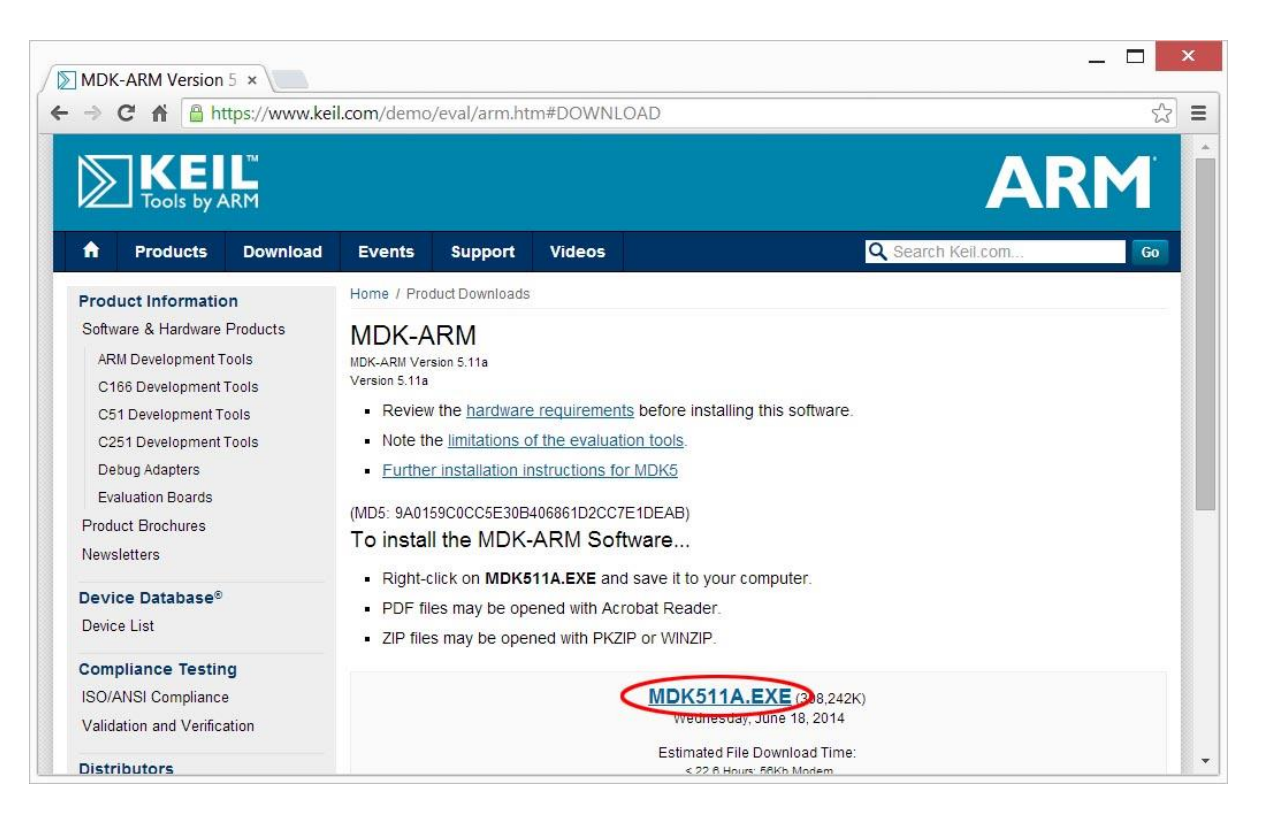

6. After downloads are complete, you should see the file in your download folder.

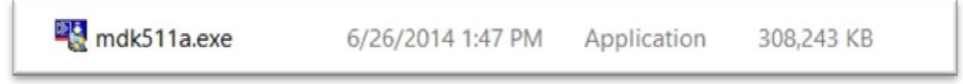

### Installation of MDK v5

7. Double click on the icon of **mdk511a.exe** in the download folder. Windows may block the execution and display a warning screen. Click "Run anyway" button.

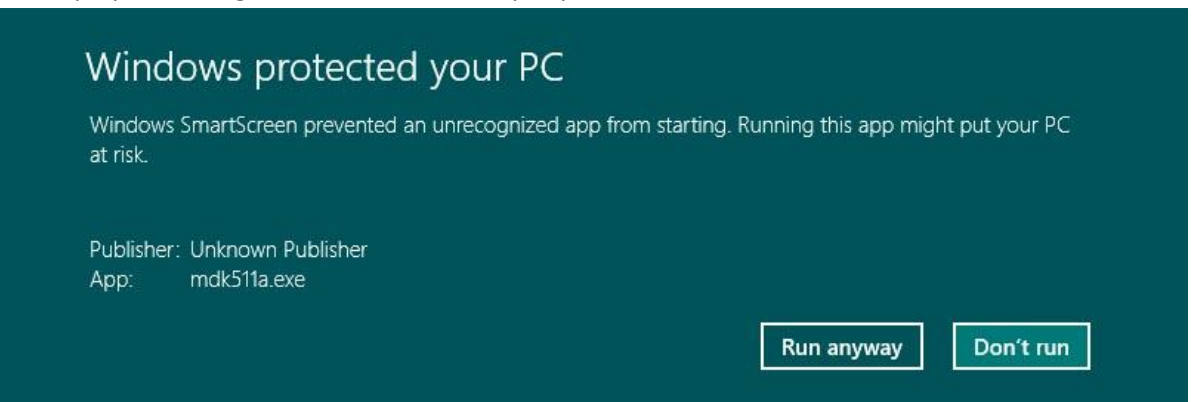

8. When the Welcome dialog box pops up, click "Next" button.

| Setup MDK                                                                                          | -ARM V5.11a                                | ×           |
|----------------------------------------------------------------------------------------------------|--------------------------------------------|-------------|
| Welcome to Keil MDK-ARM<br>Release 6/2014                                                          |                                            |             |
|                                                                                                    |                                            | DOIS DY ARM |
| This SETUP program installs:                                                                       |                                            |             |
| MDK-ARM V5.11a                                                                                     |                                            |             |
| This SETUP program may be used to update a prev<br>However, you should make a backup copy before p | vious product installation.<br>proceeding. |             |
| It is recommended that you exit all Windows program                                                | ms before continuing with SETUP.           |             |
| Follow the instructions to complete the product insta                                              | allation.                                  |             |
|                                                                                                    |                                            |             |
| Keil MDK-ARM Setup                                                                                 |                                            |             |
|                                                                                                    | << Back Next >>                            | Cancel      |
|                                                                                                    |                                            |             |

9. In the next License Agreement dialog box, check "I agree ..." and click "Next" button.

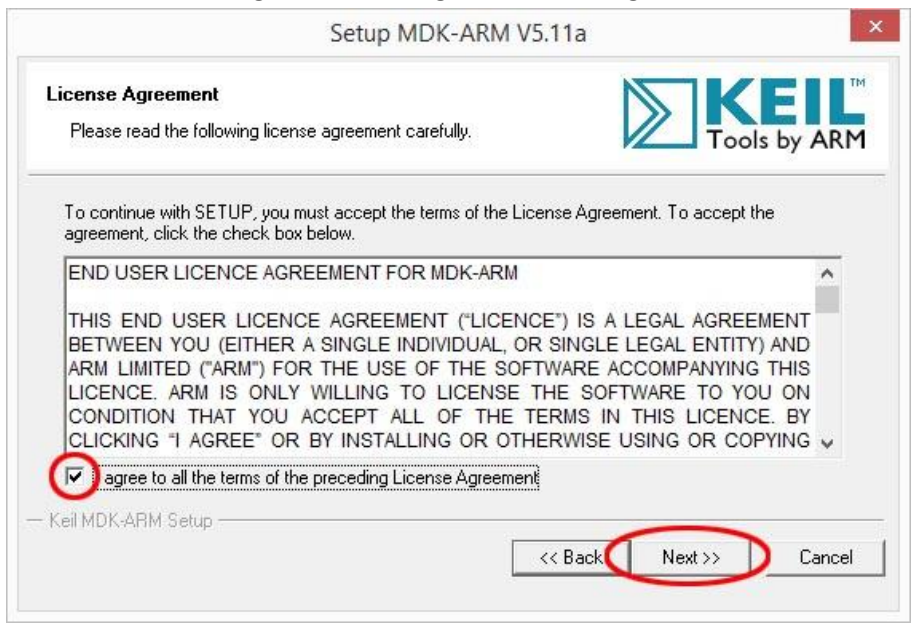

10. In the next Folder Selection dialog box, accept the defaults and click "Next" button.

| KEIL<br>Tools by ARN  |
|-----------------------|
| ers for installation. |
| Browse                |
| Browse                |
|                       |
|                       |
|                       |
|                       |

11. In the next Customer Information dialog box, fill the information and click "Next" button. The installation of MDK and several software packs will start.

| Setu                                                         | p MDK-ARM V5.11a                             |         |
|--------------------------------------------------------------|----------------------------------------------|---------|
| Customer Information<br>Please enter your information.       |                                              |         |
| Please enter your name, the name of the c                    | company for whom you work and your E-mail ad | ldress. |
| First Name:                                                  |                                              |         |
|                                                              |                                              |         |
| Last Name:                                                   |                                              |         |
| Last Name:                                                   |                                              |         |
| Last Name: Company Name: E-mail:                             |                                              |         |
| Last Name:<br>Company Name:<br>E-mail:<br>Keil MDK-ARM Setup |                                              |         |

12. Before installing ULINK device drivers, Windows will halt it and asks for confirmation. If you do not use a ULINK debugging device you do not need it. On the other hand, you may install it for future use.

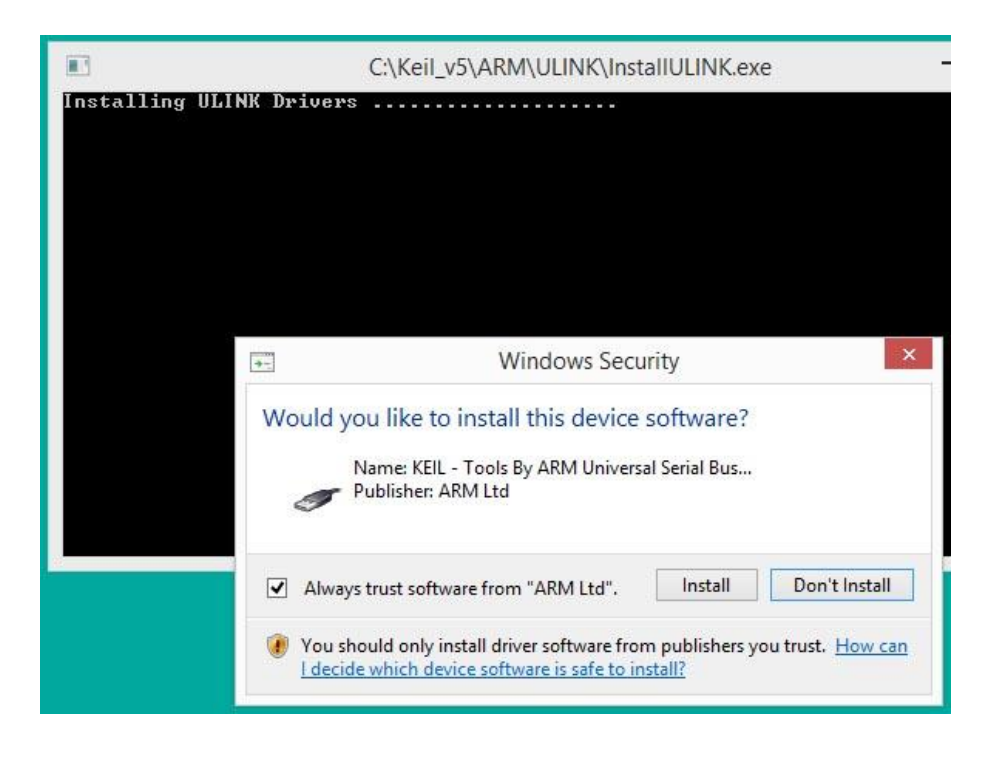

13. When the installation is complete, this dialog box will appear. Click "Finish" button.

| Setup M                                        | DK-ARM V5.11a                | ×         |
|------------------------------------------------|------------------------------|-----------|
| Keil MDK-ARM Setup completed<br>MDK-ARM V5.11a |                              | Is by ARM |
| MDK-ARM Core Setup has performed all reques    | ted operations successfully. |           |
| 🔽 Show Release Notes.                          |                              |           |
|                                                |                              |           |
|                                                |                              |           |
|                                                |                              |           |
|                                                |                              |           |
|                                                |                              |           |
| Keil MDK-ARM Setup                             | ++                           | <br>      |

## Installation of KL25Z Device Family Pack

14. After MDK v5 is installed, it will automatically prompt the user to install the Device Family Packs.

| Packs Examples            | 0          | <u>Þ</u>                                   | 4 Devices       | Boards          | 4                                                                            |
|---------------------------|------------|--------------------------------------------|-----------------|-----------------|------------------------------------------------------------------------------|
| Pack                      | Action     | Description                                | Search:         |                 | • ×                                                                          |
| E ARM::CMSIS              | Up to date | CMSIS (Cortex Microcontroller Softwar      | Device          | /               | Summary                                                                      |
| Infineon::XMC1000_DFP     | Install    | Infineon XMC1000 Series Device Suppo       | 🕀 👻 Analog      | Devices         | 10 Devices                                                                   |
| Infineon::XMC4000_DFP     | Install    | Infineon XMC4000 Series Device Suppo       | 🗄 🔗 ARM         |                 | 10 Devices                                                                   |
| Keil::ARMCortex_DFP       | Offline    | ARM Cortex-M Profile Device Support        | 🗄 🔗 Atmel       |                 | 122 Devices                                                                  |
| Keil::CM4xx_DFP           | 🔅 Install  | Analog Devices ARM Cortex-M4 CM4x          | 🕀 🕂 🕈 🗄 🕀 🕀 🗄 🕀 | Micro           | 238 Devices                                                                  |
| Keil::EFM32GGxxx_DFP      | 🔅 Install  | Energy Micro EFM32 Giant Gecko Serie       | 🗄 🍳 Freesca     | ale             | 172 Devices                                                                  |
| Keil::EFM32Gxxx_DFP       | 🔅 Install  | Energy Micro EFM32 Gecko Series Devi       | 庄 🔗 Infined     | n               | 81 Devices                                                                   |
| Keil::EFM32LGxxx_DFP      | 🔅 Install  | Energy Micro EFM32 Leopard Gecko Se        | 🛨 🔗 Maxim       | E.              | 4 Devices                                                                    |
| Keil::EFM32TGxxx_DFP      | 🔅 Install  | Energy Micro EFM32 Tiny Gecko Series       | 主 🔗 Ni          |                 | Dack Installer                                                               |
| Keil::EFM32WGxxx_DFP      | Install    | Energy Micro EFM32 Wonder Gecko Se         |                 | T doc instantor |                                                                              |
| Keil::EFM32ZGxxx_DFP      | Install    | Energy Micro EFM32 Zero Gecko Series       |                 |                 | we to the Kail Dack Installer                                                |
| Keil::FM0plus_DFP         | Install    | Spansion FM0+ Series Device Support        |                 | Pack In         | one to the Kell Pack Installer                                               |
| Keil::FM3Basic_DFP        | 🔅 Install  | Spansion FM3 Basic Series Device Supp      | 🛨 🔗 Sp          | provide         | es the following windows:                                                    |
| Keil::FM3HighPerformanc   | Install    | Spansion FM3 High Performance Serie        | . ⊕ 🔗 ST        |                 |                                                                              |
| Keil::FM3LowPower_DFP     | 🔅 Install  | Spansion FM3 Low Power Series Device       | 🛨 🔗 Te          | Packs : Li      | st and manage Software Packs. Install a Pack for access within $\mu$ Vision. |
| Keil::FM3UltraLowLeak_DFP | 🔅 Install  | Spansion FM3 Ultra Low Leak Series De      | + 🗸 To          | Evample         | st example projects. Conv projects and launch UVision for testing examples   |
| Keil::FM4_DFP             | 🔅 Install  | Spansion FM4 Series Device Support         |                 | Enample ( )     | or example projector copy projecto and barrer prision for cesting examples   |
| Keil::Kinetis_K10_DFP     | 🔅 Install  | Freescale Kinetis K10 Series Device Sup    |                 | Devices : Li    | st supported devices. Select a device to show related Packs and examples     |
| Keil::Kinetis_K20_DFP     | 🕸 Install  | Freescale Kinetis K20 Series Device Supp   |                 | Boards : Li     | st supported boards. Select a board to show related Packs and examples.      |
|                           | Install    | Freescale Kinetis K30 Series Device Supj 🗸 |                 |                 |                                                                              |
| Keil::Kinetis_K30_DFP     |            |                                            |                 |                 |                                                                              |

- 15. After reading the descriptions, click "OK" button in the smaller dialog box to close it. It will take few minutes to download and populate the most current packs information and verify whether there are any updates available.
- 16. To install a Device Family Pack, you need to select one of the devices or boards on the right panel of the Pack Installer. The required pack(s) to support your device/board selection will appear on the left panel. For example, if you plan to use Freescale FRDM-KL25Z board, drill down the Device list to Freescale->KLxx Series->KL2x. The required and optional packs appear on the left panel Packs tab.

|                                                |              | Pack I                                      | nstaller         |             | > |
|------------------------------------------------|--------------|---------------------------------------------|------------------|-------------|---|
| Eile <u>P</u> acks <u>W</u> indow <u>H</u> elp |              |                                             |                  |             |   |
| Device: Freescale - KL2x                       | τ.           |                                             |                  |             |   |
| 1 Packs Examples                               |              | <u> </u>                                    | 4 Devices Boards |             |   |
| Pack                                           | Action       | Description                                 | Search:          | • ×         |   |
| ARM::CMSIS                                     | 🚸 Update     | CMSIS (Cortex Microcontroller Software In   | Device           | / Summary   |   |
| Keil::Kinetis_KLxx_DFP                         | Install      | Freescale Kinetis KLxx Series Device Suppo  | + Analog Devices | 10 Devices  |   |
|                                                | 🚸 Up to date | Keil MDK-ARM Professional Middleware fo     | E ARM            | 10 Devices  |   |
| lwIP::lwIP                                     | Install      | IwIP is a light-weight implementation of tl | + 🖌 Atmel        | 122 Devices |   |
| wolfSSL::CyaSSL                                | 🚸 Install    | Light weight SSL/TLS and Crypt Library for  | 🛨 🌳 Energy Micro | 238 Devices |   |
|                                                |              | 92<br>92                                    | E 🖌 Freescale    | 172 Devices |   |
|                                                |              |                                             | 🗄 🔧 K10 Series   | 20 Devices  |   |
|                                                |              |                                             | 🕀 🏤 😵 K20 Series | 33 Devices  |   |
|                                                |              |                                             | 🗄 🔧 K30 Series   | 6 Devices   |   |
|                                                |              |                                             | 🗄 🔧 K40 Series   | 6 Devices   |   |
|                                                |              |                                             | 🗄 😤 K50 Series   | 11 Devices  |   |
|                                                |              |                                             | 🕀 쓚 K60 Series   | 18 Devices  |   |
|                                                |              |                                             | 🛨 🔧 K70 Series   | 4 Devices   |   |
|                                                |              |                                             | 🕀 쓚 KEAxx Series | 6 Devices   |   |
|                                                |              |                                             | 🕀 🏤 KExx Series  | 11 Devices  |   |
|                                                |              |                                             | 🖃 쓚 KLxx Series  | 37 Devices  |   |
|                                                |              |                                             | 🕀 🔧 KL0x         | 12 Devices  |   |
|                                                |              |                                             | 🕀 🔧 KL1x         | 9 Devices   |   |
|                                                |              |                                             | E 😤 KL2x         | 7 Devices   |   |
| 1                                              |              |                                             | 🕀 🔧 KL3x         | 4 Devices   |   |
|                                                |              | •                                           | 🕂 🕂 🔂 KL4x       | 5 Devices   |   |

17. A yellow diamond in Action column (such as ARM::CMSIS) indicates the pack is installed but an update is available. A green diamond (Keil::MDK::Middleware) indicates the pack is current. A grey diamond (Keil::kinetis\_KLxx\_DFP) shows that the device pack is available for download. The light-weight IP and light-weight SSL are optional. Click on the Update button for CMSIS and Install button for KLxx\_DFP to download and install these packs. The packs are downloaded from Keil website and built locally. It takes several minutes depending on the computer and Internet speed. When the pack installations are complete, the diamond in the button will turn green.

|                                |              | Pack I                                      | nstaller           |             | - 🗆 🗙 |
|--------------------------------|--------------|---------------------------------------------|--------------------|-------------|-------|
| <u>File Packs Window H</u> elp |              |                                             |                    |             |       |
| Device: Freescale - KL2x       |              |                                             |                    |             |       |
| Packs Examples                 |              | 4                                           | Devices Boards     |             | 4     |
| Pack                           | Action       | Description                                 | Search:            | • ×         |       |
|                                | 🚸 Up to date | CMSIS (Cortex Microcontroller Software In   | Device /           | Summary     |       |
|                                | 🚸 Up to date | Freescale Kinetis KLxx Series Device Suppo  | 🕀 🔗 Analog Devices | 10 Devices  | •     |
|                                | 🔶 Up to date | Keil MDK-ARM Professional Middleware fo     | ARM                | 10 Devices  |       |
| lwIP::lwIP                     | 🔅 Install    | IwIP is a light-weight implementation of tl | 🗈 🔗 Atmel          | 122 Devices |       |
| wolfSSL::CyaSSL                | 🔅 Install    | Light weight SSL/TLS and Crypt Library for  | 🗄 🔗 Energy Micro   | 238 Devices |       |
|                                |              |                                             | Freescale          | 172 Devices |       |
|                                |              |                                             | 📗 🗄 🔧 K10 Series   | 20 Devices  |       |

18. Now you have the Device Support Pack installed, you are ready to start a new software project.

## **Install PEMicro Kinetis Driver Update**

For MDK v5.10 or higher, it is necessary to install the driver updates for PEMicro OpenSDA on the FRDM board. The driver updates are available at <u>http://www.keil.com/download/docs/408.asp</u> as Freescale Kinetis OSJTAG Drivers V1.20.

19. Open the webpage with the URL above and click on "FSLKINETISDRIVERSV120.EXE".

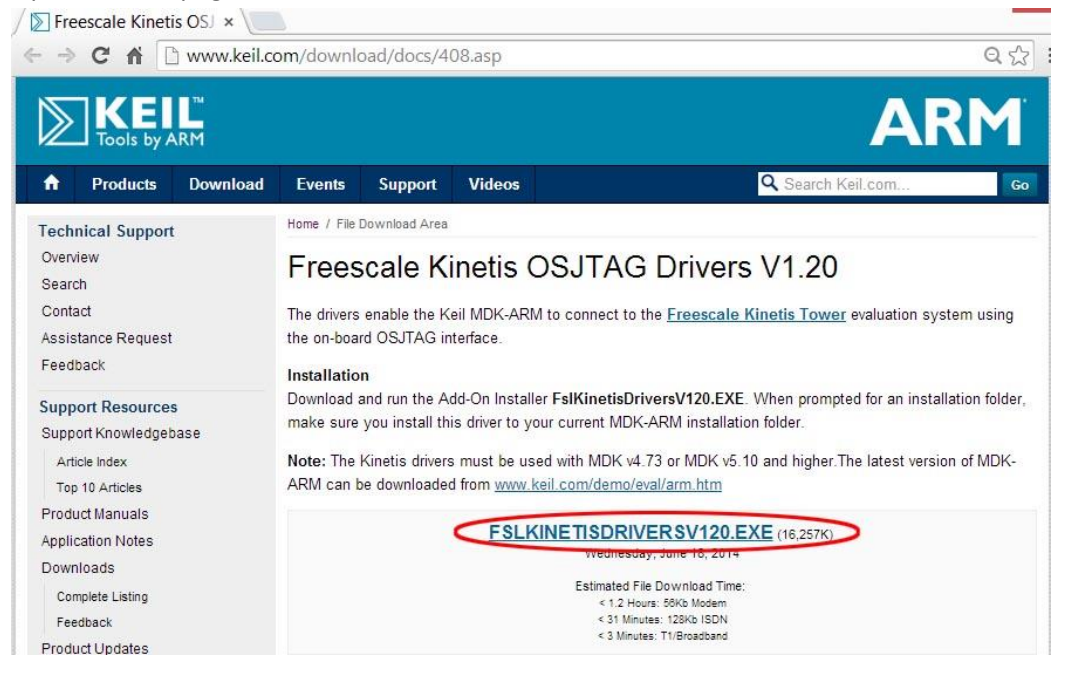

20. Double click the icon of the file downloaded and the Welcome dialog box will open.

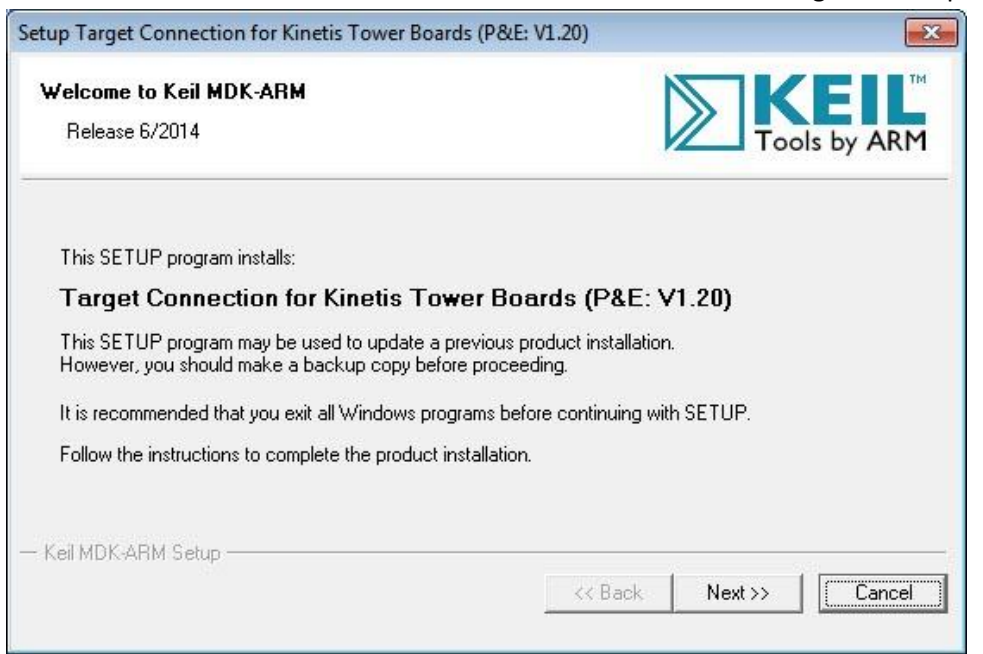

21. Check the license agreement and click Next button.

| Tools by                                                                                                    | ™<br>ARM                                                                                                    |
|----------------------------------------------------------------------------------------------------|----------------------------------------------------------------------------------------------------|
| ise Agreement. To accept the                                                                                                    |                                                                                                    |
| SOFTWARE DEVELOPMENT                                                                                                    |                                                                                                    |
| ") IS A LEGAL AGREEMENT<br>SINGLE LEGAL ENTITY) AND<br>VARE ACCOMPANYING THIS<br>IE SOFTWARE TO YOU ON<br>RMS IN THIS LICENCE. BY | Г<br>)<br>3<br>4<br>( <del>-</del>                                                                                                    |
|                                                                                                    |                                                                                                    |
| <back next="">&gt; 0</back>                                                                                                    | Cancel                                                                                                    |
|                                                                                                    | Se Agreement. To accept the<br>SOFTWARE DEVELOPMENT<br>") IS A LEGAL AGREEMENT<br>SINGLE LEGAL ENTITY) AND<br>VARE ACCOMPANYING THIS<br>IE SOFTWARE TO YOU ON<br>RMS IN THIS LICENCE. BY<br>(Back Next>> ( |

22. In the next dialog box, choose the same destination folder as you did in step 10.

| Setup Target Connection for Kinetis Tower Boards (P&E: V1.)                                                                                                    | 20)                                   |
|----------------------------------------------------------------------------------------------------|---------------------------------------|
| Folder Selection<br>Select the folder where SETUP will install files.                                                                                                    |                                       |
| This Add-On will install into the following product folder.<br>To install to this folder, press 'Next'. To install to a different fold<br>folder.<br>Destination Folder. | er, press 'Browse' and select another |
| C:Keil_v5                                                                                                    | Browse                                |
| — Keil MDK-ARM Setup —                                                                                                    | << Back Next>> Cancel                 |

23. Fill the Customer Information and click Next button. The "Target Connection for Kinetis Tower Boards" will be installed.

| Customer Information               |                                          |                 |
|------------------------------------|------------------------------------------|-----------------|
| Please enter your information.     |                                          | Tools by AR     |
| Please enter your name, the name o | of the company for whom you work and you | E-mail address. |
| First Name:                        |                                          |                 |
|                                    |                                          |                 |
| Last Name:                         |                                          |                 |
| Last Name:                         |                                          |                 |
| Last Name: Company Name: E-mail:   |                                          |                 |

24. After the Target Connection for Kinetis Tower Boards installation is complete, click Finish button to proceed with the installation of the P&E OSJTAG driver.

| Setup Target Connection for Kinetis Tower Boards (P&E: V1.20)                                                                                              |                 |
|----------------------------------------------------------------------------------------------------|-----------------|
| Keil MDK-ARM Setup completed<br>Target Connection for Kinetis Tower Boards (P&E: V1.20)                                                                    |                 |
| µVision Setup has performed all requested operations successfully.<br>↓ Launch Driver Installation: <b>"P&amp;E OSJTAG V1.20"</b><br>↓ Show Release Notes. |                 |
| — Keil MDK-ARM Setup                                                                                                    | E Finish Cancel |

25. Click "I Agree" button to proceed.

| P&E Device Driv                                                    | vers Setup                                                                                                    |    |
|--------------------------------------------------------------------|----------------------------------------------------------------------------------------------------|----|
|                                                                    | License Agreement                                                                                                    |    |
| lioro                                                              | Please review the license terms before installing P&E Device<br>Drivers.                                                                                                    |    |
| Press Page Down                                                    | to see the rest of the agreement.                                                                                                    |    |
| Software Licen                                                     | se                                                                                                    | *  |
| This software a<br>Copyright law<br>software in vio<br>prosecuted. | and accompanying documentation are protected by United States<br>and also by International Treaty provisions. Any use of this<br>lation of copyright law or the terms of this agreement will be | E  |
| All the softwar<br>Systems, Inc. (                                 | e in this envelope is copyrighted by P&E Microcomputer<br>Copyright notices have been included in the software.                                                                                 | ÷  |
| If you accept the<br>agreement to ins                              | terms of the agreement, dick I Agree to continue. You must accept the tall P&E Device Drivers.                                                                                                  |    |
| E Microcomputer :                                                  | Systems, Inc.                                                                                                    |    |
|                                                                    | I <u>Ag</u> ree Canc                                                                                                    | el |

26. Accept the default Destination Folder and click Install button.

| P&E Device Drive                           | ers Setup                                            |                                                                     |                          |
|--------------------------------------------|------------------------------------------------------|---------------------------------------------------------------------|--------------------------|
|                                            | Choose Inst                                          | all Location                                                        |                          |
|                                            | Choose the                                           | folder in which to install P&E                                      | Device Drivers.          |
| Setup will install P&<br>Browse and select | E Device Drivers in the<br>another folder. Click In: | following folder. To install in<br>stall to start the installation. | a different folder, dick |
| Destination Fold                           | er<br>Drivers                                        |                                                                     | Browse                   |
| Space required: 14<br>Space available: 6   | 4.8MB<br>.4GB                                        |                                                                     |                          |
| P&E Microcomputer 5                        | vstems, Inc. ————                                    | < Back In                                                           | stall Cancel             |

27. When installation is complete, click Close button.

| P&E Device Drive     | rs Setup                                                   |            |
|----------------------|------------------------------------------------------------|------------|
|                      | Installation Complete<br>Setup was completed successfully. |            |
| Completed            |                                                            |            |
| Show <u>d</u> etails |                                                            |            |
|                      |                                                            |            |
|                      |                                                            |            |
|                      |                                                            |            |
| P&E Microcomputer Sy | vstems, Inc                                                | ose Cancel |

## Install Bootloader and OpenSDA Firmware

The FRDM-KL25Z board should be preloaded with the firmware of MSD (mass storage device), bootloader, and OpenSDA (Open-standard Serial and Debug Adapter). You may skip this section unless the OpenSDA is not loaded or you need to upgrade the firmware for Windows 8.1.

Connect a USB cable from the SDA connector to the PC.

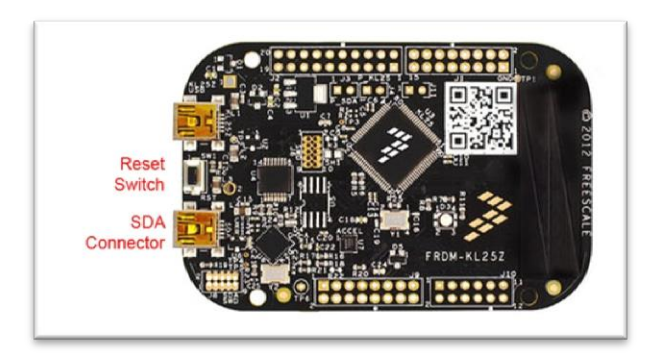

With the MSD firmware, the board should show up as a USB disk drive. If OpenSDA firmware is installed, the label of the drive will appear as "FRDM-KL25Z" as shown in the figure below. If OpenSDA firmware is not installed, the label of the drive will appear as "BOOTLOADER".

| »   🔀 📜 🔻            | Drive Tools           |               | FRDM-KL25Z                         | (E:)      |                                     | _ □                                                     | x |
|----------------------|-----------------------|---------------|------------------------------------|-----------|-------------------------------------|---------------------------------------------------------|---|
| File Home Share Viev | Manage                |               |                                    |           |                                     |                                                         | ~ |
| Copy Paste Copy path | Move Copy<br>to * Org | Delete Rename | New item •<br>New<br>folder<br>New | Propertie | Gpen -<br>Edit<br>S History<br>Open | Select all<br>Select none<br>Invert selection<br>Select | ı |
| 🔄 🌛 🕤 🛧 🛹 🕹 This PC  | FRDM-KL25             | iZ (E:)       |                                    | ~ C       | Search FRD                          | M-KL25Z (E:)                                            | p |
| This DC              | ^ Name                |               | Date modified                      | Туре      |                                     | Size                                                    |   |
| Desiten              | 🧿 FSI                 | WEB.HTM       | 8/8/2012 9:58 PM                   | Chrom     | e HTML Do                           | 1 KB                                                    |   |
|                      |                       | STSTAT.TXT    | 8/8/2012 9:58 PM                   | TXT File  | e                                   | 1 KB                                                    |   |
| Documents            | 💿 SD                  | A_INFO.HTM    | 8/8/2012 9:58 PM                   | Chrom     | e HTML Do                           | 2 KB                                                    |   |
| Downloads            | 📑 SEI                 | RCDC89.CAT    | 8/8/2012 9:58 PM                   | Securit   | y Catalog                           | 7 KB                                                    |   |
| Distures             | SEI                   | RCDC89.INF    | 8/8/2012 9:58 PM                   | Setup I   | nformation                          | 3 KB                                                    |   |
| ReadyDLNA: WNDR4000  | 🧿 то                  | OLS.HTM       | 8/8/2012 9:58 PM                   | Chrom     | e HTML Do                           | 1 KB                                                    |   |
| Videos               |                       |               |                                    |           |                                     |                                                         |   |
| 🤩 TI10664900J (C:)   |                       |               |                                    |           |                                     |                                                         |   |
| I FRDM-KL25Z (E:)    |                       |               |                                    |           |                                     |                                                         |   |
| 6 items              | v                     |               |                                    |           |                                     |                                                         |   |

In either case, with the PC connected to Internet, double click on the file SDA\_INFO.HTM. It will connect to P&E Micro OpenSDA Support webpage. The webpage displays the current versions of the firmware on the board. You need bootloader version 1.11 or higher to work with Windows 8.1.

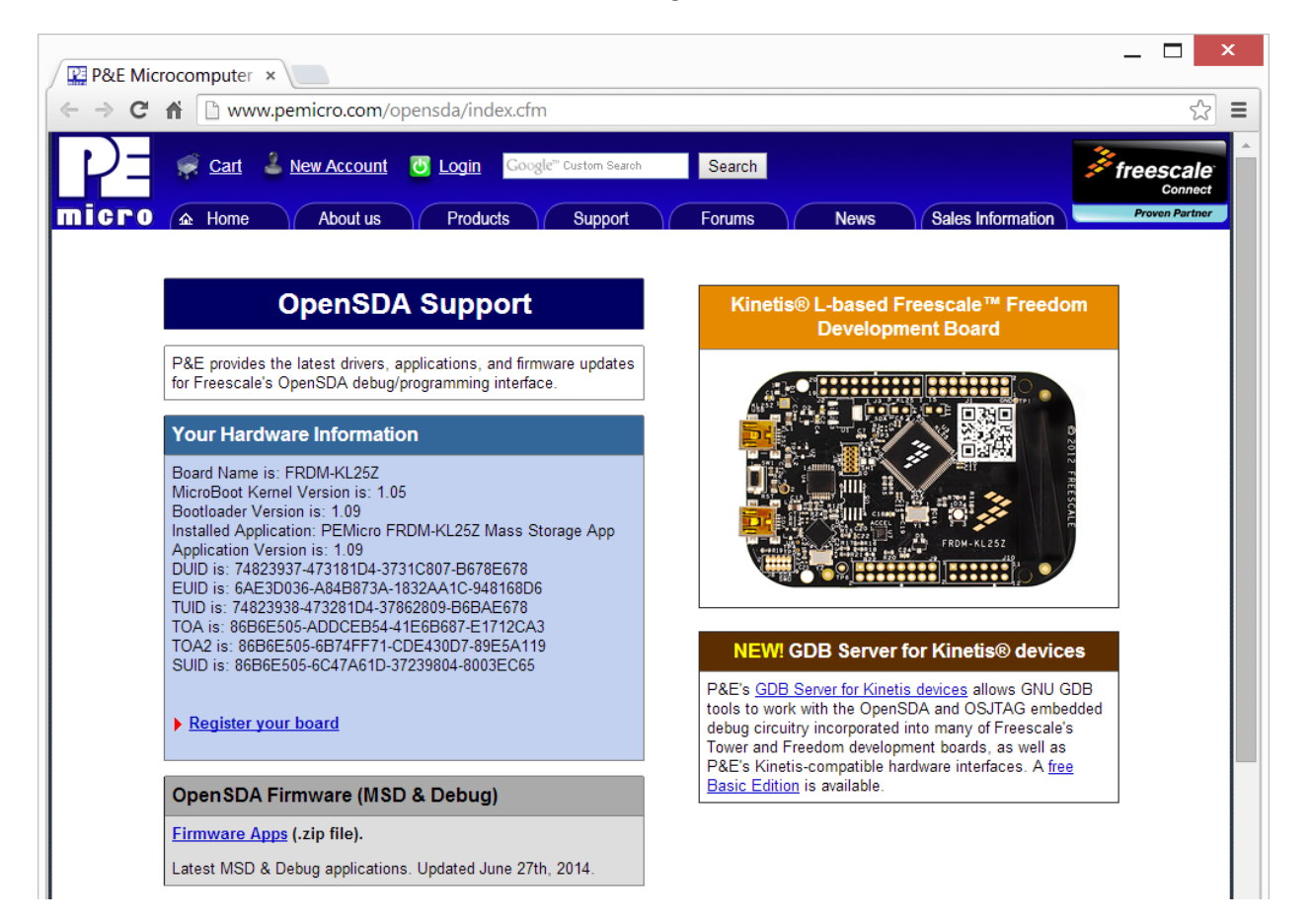

- 28. If your FRDM-KL25Z board already has the version of Bootloader and OpenSDA firmware for your PC, you may the rest of this section.
- 29. To do the upgrades for bootloader and OpenSDA firmware, click on Firmware Apps link under "OpenSDA Firmware (MSD & Debug)" to download the files.
- 30. The Bootloader version 1.09 does not work with Windows 8.1. In order to upgrade the Bootloader firmware, you need to use a Windows 8 or Windows 7 PC to perform the rest of the procedure in this section.
- 31. Unzip the downloaded file then extract "MSD-DEBUG-FRDM-KL25Z\_Pemicro\_v114.SDA" and "BOOTUPDATEAPP\_Pemicro\_v111.SDA". Depends on the updates, you may receive newer versions of the files. The latter is inside the "OpenSDA\_Bootloader\_Update\_App\_v111\_2013\_12\_11.zip" file. Again, the version number and the date may be newer.
- 32. To upgrade the bootloader, unplug the USB cable from the board. Hold the Reset switch while plugging the USB cable back to the board. Wait until Windows recognizes the board and sounds the three tone chime, release the Reset switch. You should see a drive named "BOOTLOADER".

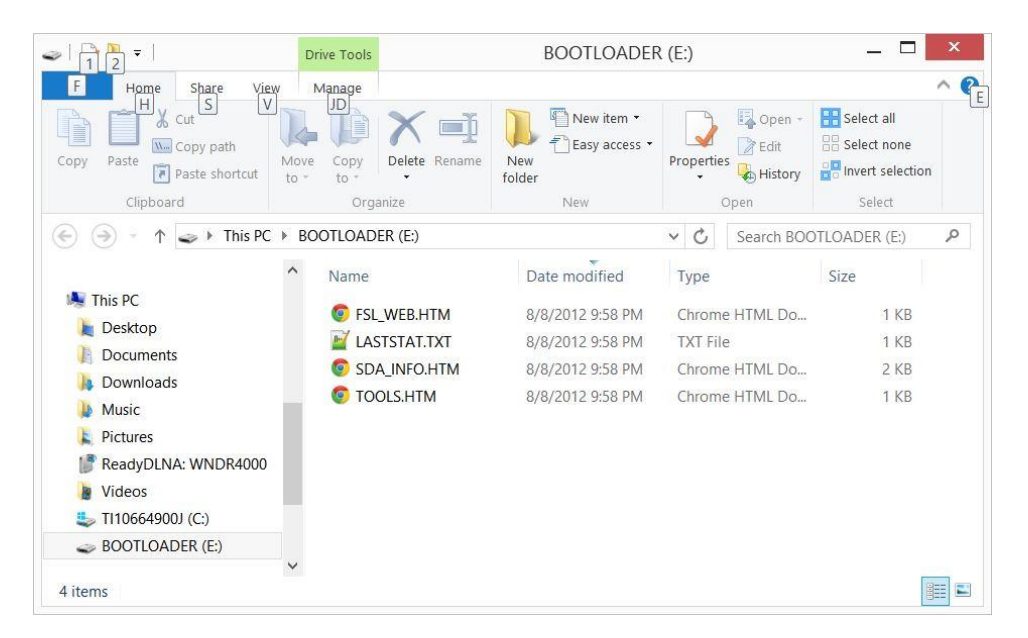

- \_ \_ × BOOTLOADER (E:) </ ^ **@**E e Share F V H New item 🝷 Open -🔡 Select all X 41 N- Copy path Easy access • Edit 🛛 🖁 Select none Properties History Copy Delete Rename New Copy Paste Move 🚺 Paste shortcut to folder Select Clipboard Organize New Open ( → ↑ → This PC → BOOTLOADER (E:) v C Search BOOTLOADER (E:) P Date modified Size Name Type 💐 This PC FSL\_WEB.HTM 8/8/2012 9:58 PM Chrome HTML Do... 1 KB ) Desktop LASTSTAT.TXT 8/8/2012 9:58 PM TXT File 1 KB Documents SDA\_INFO.HTM 8/8/2012 9:58 PM Chrome HTML Do... 2 KB bownloads TOOLS.HTM Chrome HTML Do... 8/8/2012 9:58 PM 1 KB Music BOOTUPDATEAPP\_Pemicro\_... 7/2/2014 12:43 PM SDA File 79 KB Pictures PreadyDLNA: WNDR4000 Videos 🄩 TI10664900J (C:) SOOTLOADER (E:) V K > 5 items 1 item selected 78.8 KB
- 33. Drag and drop the file "BOOTUPDATEAPP\_Pemicro\_v111.SDA" into the BOOTLOADER drive.

34. Unplug the USB cable from the FRDM board and plug the cable back without holding the Reset switch. Windows should recognize the board and open it as a disk drive again as BOOTLOADER. This time drag and drop the file "MSD-DEBUG-FRDM-KL25Z\_Pemicro\_v114.SDA" into the BOOTLOADER drive.

|                                                                                                    | BOOTLO              | ADER (E:)          |                 |            | _ □             | ×      |
|----------------------------------------------------------------------------------------------------|---------------------|--------------------|-----------------|------------|-----------------|--------|
| F Home Share View                                                                                               |                     | 📜 🖑 New item 🔹     |                 | 🌖 Open 🗸   | Select all      | ^ €    |
| Copy Paste Paste shortcut                                                                                       | Copy Delete Rename  | New folder         | Properties<br>• | Edit       | Select none     | on     |
| Clipboard                                                                                                    | Organize            | New                | C               | pen        | Select          |        |
| $\bigcirc$ $\bigcirc$ $\uparrow$ $\uparrow$ $\checkmark$ $\blacktriangleright$ This PC $\blacktriangleright$ BC | Dotloader (E:)      |                    | ~ C             | Search BOO | ) otloader (e:) | 2      |
| ^                                                                                                    | Name                | Date modifi        | ed              | Туре       | Size            |        |
| K This PC                                                                                                    | FSL_WEB.HTM         | 8/8/2012 9:5       | 8 PM            | Chrome HT  | ML Do           | 1 KB   |
| Desktop                                                                                                    | Martin LASTSTAT.TXT | 8/8/2012 9:5       | 8 PM            | TXT File   |                 | 1 KB   |
| Documents                                                                                                    | SDA_INFO.HTM        | 8/8/2012 9:5       | i8 PM           | Chrome HT  | ML Do           | 2 KB   |
| Downloads                                                                                                    | TOOLS.HTM           | 8/8/2012 9:5       | 8 PM            | Chrome HT  | ML Do           | 1 KB   |
| Music     Distures                                                                                              | MSD-DEBUG-FRDM-K    | L25Z_P 7/2/2014 12 | :41 PM          | SDA File   |                 | 196 KB |
| ReadyDLNA: WNDR4000                                                                                             |                     |                    |                 |            |                 |        |
| 🖢 Videos                                                                                                    |                     |                    |                 |            |                 |        |
| 🤩 TI10664900J (C:)                                                                                              |                     |                    |                 |            |                 |        |
| - BOOTLOADER (E:)                                                                                               |                     |                    |                 |            |                 |        |
| Y                                                                                                    | <                   |                    |                 |            |                 | >      |
| 5 items 1 item selected 195 KB                                                                                  |                     |                    |                 |            |                 |        |

35. Unplug the USB cable from the FRDM board and plug the cable back without holding the Reset switch again. This time the board should appear as a drive with label "FRDM-KL25Z".

| a   🚺 🖣 🗸                                                                                                    | Drive Tools             | FRDM-KL252          | <u>′</u> (E:) |             | _ □           | x          |
|----------------------------------------------------------------------------------------------------|-------------------------|---------------------|---------------|-------------|---------------|------------|
| File Home Share View                                                                                                | w Manage                |                     |               |             |               | ^ <b>(</b> |
| Copy Paste Copy path                                                                                                | Move Copy to * Organize | ename New folder    | Propertie     | Gpen +      | Select all    | on         |
| ( → ↑ → This PC                                                                                                    | ► FRDM-KL25Z (E:)       |                     | ~ C           | Search FRE  | 0M-KL25Z (E:) | P          |
|                                                                                                    | ^ Name                  | Date modi           | fied          | Туре        | Size          |            |
| Inis PC                                                                                                    | FSL_WEB.HTM             | <b>1</b> 8/8/2012 9 | :58 PM        | Chrome HT   | ML Do         | 1 KB       |
| Desktop                                                                                                    | LASTSTAT.TX             | T 8/8/2012 9        | :58 PM        | TXT File    |               | 1 KB       |
| Documents                                                                                                    | SDA_INFO.HT             | M 8/8/2012 9        | :58 PM        | Chrome HT   | ML Do         | 2 KB       |
| Downloads                                                                                                    | SERCDC89.CA             | AT 8/8/2012 9       | :58 PM        | Security Ca | talog         | 7 KB       |
| Distures                                                                                                    | SERCDC89.IN             | F 8/8/2012 9        | :58 PM        | Setup Infor | mation        | 3 KB       |
| <ul> <li>Proures</li> <li>Proures</li> <li>ReadyDLNA: WNDR4000</li> <li>Videos</li> <li>TI10664900J (C:)</li> </ul> | © TOOLS.HTM             | 8/8/2012 9          | :58 PM        | Chrome HT   | ML Do         | 1 KB       |
| 🥪 FRDM-KL25Z (E:)                                                                                                   |                         |                     |               |             |               |            |
| 6 items                                                                                                    | ¥ <                     |                     |               |             |               | ><br>      |

36. Double click the "SDA\_INFO.HTM" file to open the OpenSDA Support webpage at P&E Micro. You should see both the Bootloader and the Application versions are updated.

| * 🟦 🗋 www.pemicro.com/opensda/index.cfm                                                                                                    |                                                          |
|----------------------------------------------------------------------------------------------------|----------------------------------------------------------|
| 🥳 <u>Cart</u> 🚢 <u>New Account</u> 🙆 <u>Login</u> Google <sup>m</sup> Custom Search                                                                                                    | Search                                                   |
| D ▲ Home About us Products Support                                                                                                    | Forums News Sales Information                            |
|                                                                                                    |                                                          |
| OpenSDA Support                                                                                                    | Kinetis® L-based Freescale™ Freedom<br>Development Board |
| P&E provides the latest drivers, applications, and firmware updates                                                                                                    |                                                          |
| tor reescale's OpenSDA debug programming interface.                                                                                                    |                                                          |
| Your Hardware Information                                                                                                    |                                                          |
| Board Name is: FRDM-KL25Z<br>MicroBoot Kernel Version is: 1.05                                                                                                    |                                                          |
| Bootloader Version is: 1.11<br>Installed Application: PEMicro FRDM-KL25Z Mass Storage/Debug                                                                                                    |                                                          |
|                                                                                                    | FRDM-KL25Z                                               |
| App<br>Application Version is: 1.14                                                                                                    |                                                          |
| App<br>Application Version is: 1.14<br>DUID is: 74823937-473181BB-3735C80C-B678E678<br>EUID is: 64E30036-684B876118366417.048168D6                                                                                                    |                                                          |
| App<br>Application Version is: 1.14<br>DUID is: 74823937473181BB-3735C80C-B678E678<br>EUID is: 6AE3D036-A84B8751-1836AA17-948168D6<br>TUID is: 74823938-473281DF-3734B81B-B78AE678                                                                                                 |                                                          |
| App<br>Application Version is: 1.14<br>DUID is: 74823937-473181BB-3735C80C-B678E678<br>EUID is: 6AE3D036-A84B8751-1836AA17-948168D6<br>TUID is: 74823938-473281DF-3734B81B-B78AE678<br>TOA is: 866BE505-9C723B7F-41E6B687-81163C8D<br>TOA2 is: 866BE505-704F295C-CDE430D7-EEB0BD1E | NEW! GDB Server for Kinetis® devices                     |

37. You have completed the firmware upgrades.